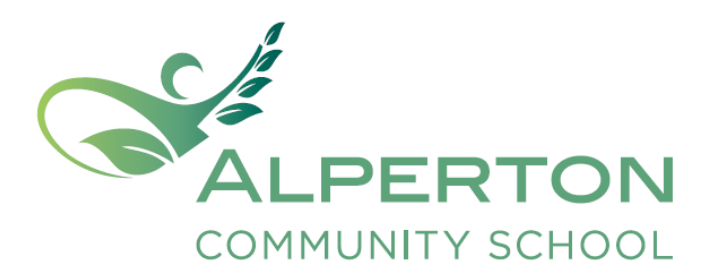

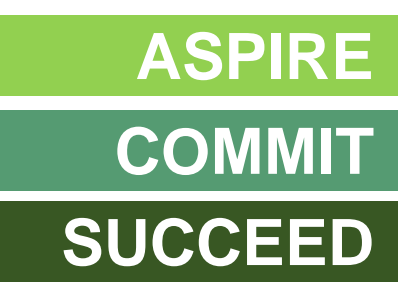

# **Online Learning Guide**

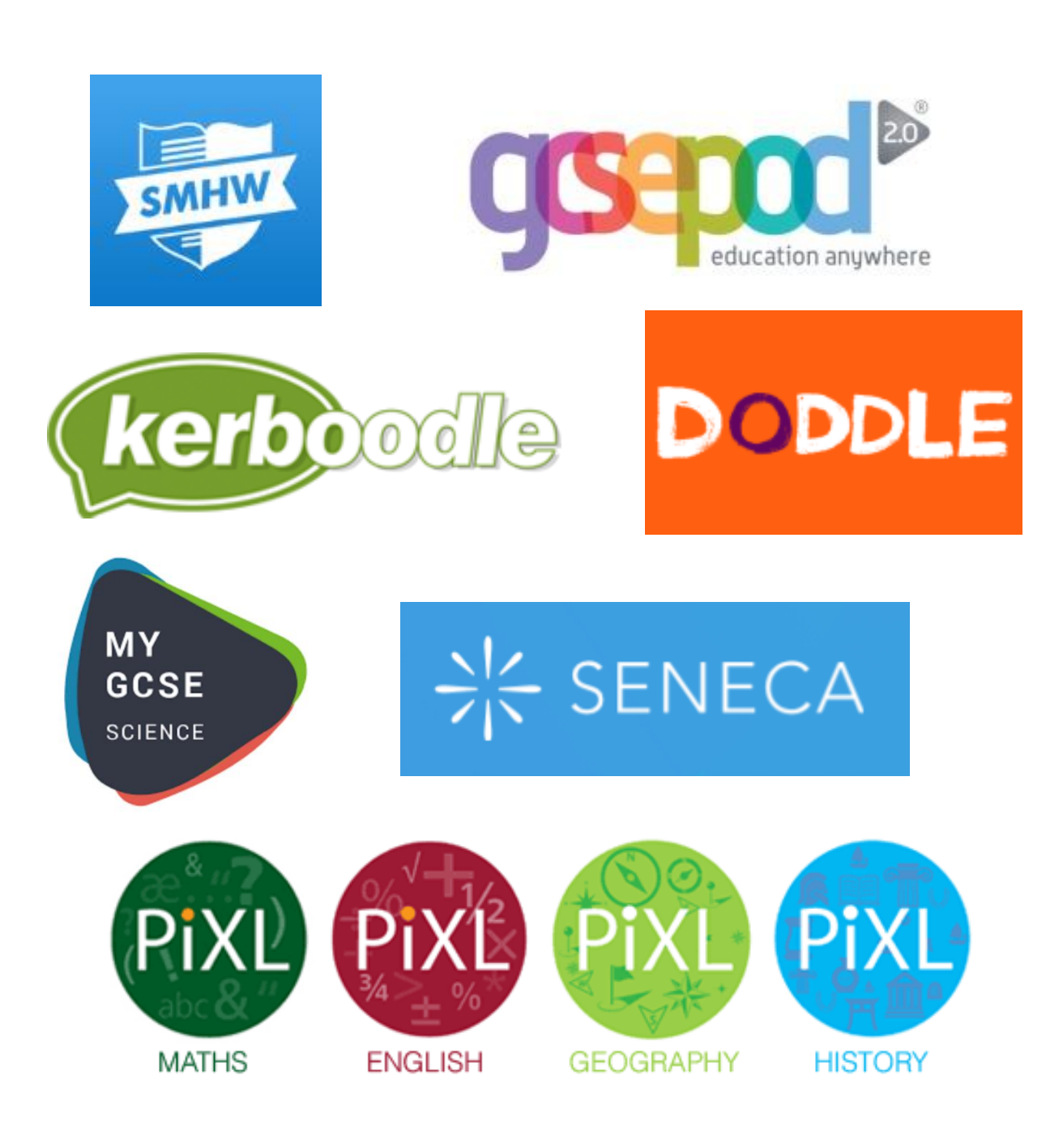

#### **Being Safe Online**

Digital technologies have become integral to the lives of children and young people, both within schools and outside school. These technologies are powerful tools, which open up new opportunities for everyone. These technologies can stimulate discussion, promote creativity and stimulate awareness of context to promote effective learning. Young people should have an entitlement to safe internet access at all times.

There are a number of excellent resources that will allow you to find out more about being safe online

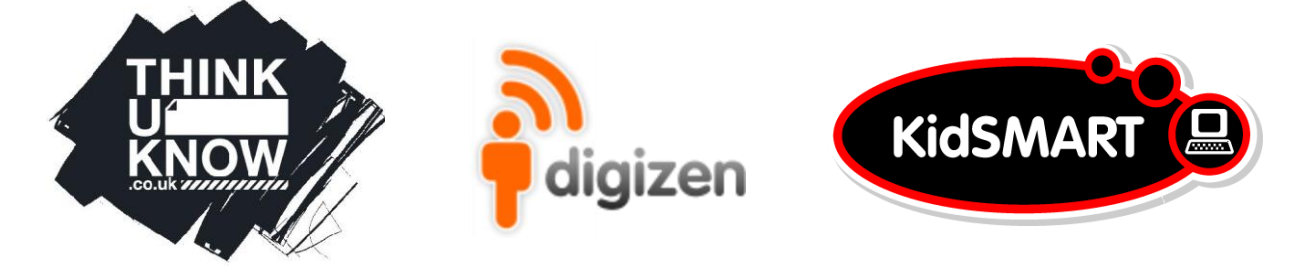

If you are subject to bullying using text or social media (known as cyberbullying) then you must tell an adult – your parents, your pastoral manager or form tutor.

If you would like to report something as a result of being online then please use the CEOP button on the school website.

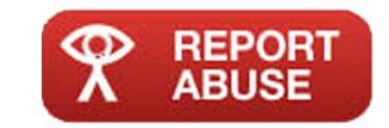

#### Access to Resources

At Alperton we have a policy of allowing **ALL students access to ALL learning resources**.

This means that, for example, a Year 8 student can see what Year 9 students are learning – perhaps to stretch and challenge themselves. In the same way, students can look back to revise and refresh their understanding of topic they competed in a previous year.

The purpose of this is to encourage students to be inquisitive and explore online learning materials to expand and deepen understanding of a topic or subject. Online Resources are all available via the STUDENT HOMEPAGE

Just sign-in with your school username (ending in .304) and password.

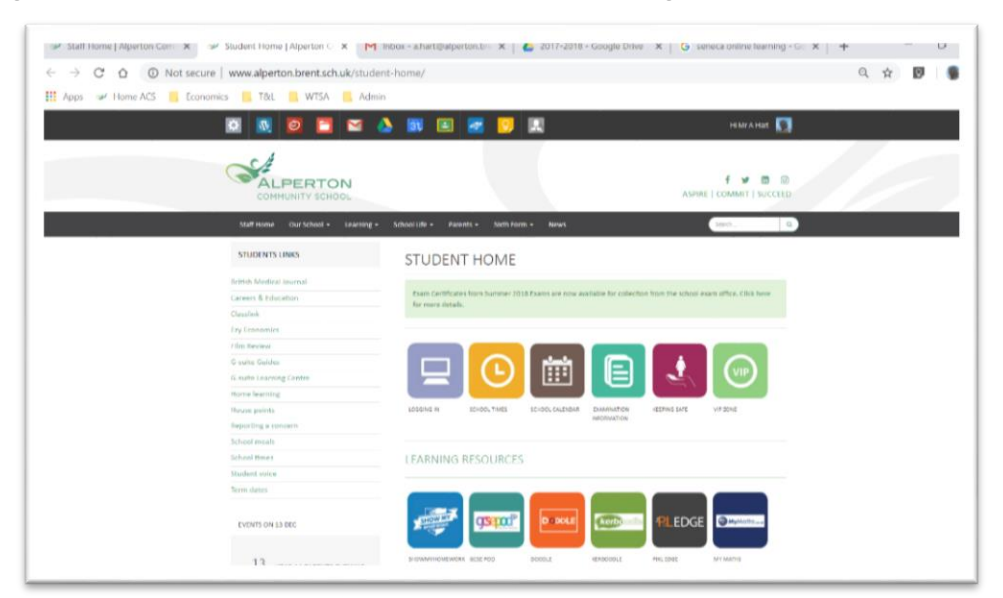

#### Your e-mail address is:

User.304@alperton.brent.sch.uk e.g. <u>smitj001.304@alperton.brent.sch.uk</u>

#### Your USO username will be like the following:

smitj001.304

Once logged in you can click on any of these to go straight to the resource with NO NEED TO LOG IN.

- ✓ ShowMyHomeWork
- ✓ GCSEPod
- ✓ Google Classroom
- ✓ G-mail
- ✓ Google Drive
- ✓ VIP Zone
- ✓ Student Resources

Some of the online services will send you an e-mail to confirm your address and have a link to set your own password. If you forget your password and cannot see how to reset your password on the website then please e-mail ICT Support (ictsupport@alperton.brent.sch.uk).

# Logging into the network

These are all the internal workstations around school. These are in classrooms and computer suites.

| Service   | How to access                  |
|-----------|--------------------------------|
|           | Click on Username and Password |
| Username: | amitj001.304                   |
| Password: | School Login Password          |

#### Google Drive/Mail/Classroom/Calendar

Multitude of resources and services such as online storage, calendar, word processing, spreadsheets, presentations and photo editing.

| Service     | How to access                   |
|-------------|---------------------------------|
| Google Apps | Access via the Student Homepage |

## Logging into ShowMyHomework

ShowMyHomework is an online school homework for students.

| Service | How to access                   |
|---------|---------------------------------|
| SMHW    | Access via the Student Homepage |

Public Calendar for all homework set via the school website Parent login provided by issuing a parent pin number.

#### GCSE Pod

An educational tool which provides thousands of GCSE specific podcasts for high quality learning and revision.

| Service       | How to access                   |
|---------------|---------------------------------|
| <b>GSEDOC</b> | Access via the Student Homepage |

# Logging into London Grid For Learning (USO)

London Grid for Learning (LGFL) is a service we subscribe to. It provides a huge number of premium learning resources for students to use that cover all aspects of the curriculum.

| Service                     | How to access                                                                                               |
|-----------------------------|----------------------------------------------------------------------------------------------------|
| LONDON<br>GRID FOR LEARNING | Bottom of the main page on school website <a href="http://www.apps.lgfl.net/">http://www.apps.lgfl.net/</a> |
| Username:                   | USO                                                                                                    |
| Password:                   | Set by LGfL (user can change)                                                                               |

## Logging into PiXL Edge

The **PiXL Edge** is a framework for schools to develop student's personal attributes essential for employability and life.

| Service   | How to access                                                                 |
|-----------|-------------------------------------------------------------------------------|
| P.LEdge   | Bottom of the main page on school website <u>https://theedge.pixl.org.uk/</u> |
| Username: | ET288528xx                                                                    |
| Password: | Password set by PiXL                                                          |

#### Kerboodle

Online textbook and resources solution for students including learning content and assessment material

| Service          | How to access                           |
|------------------|-----------------------------------------|
| kerboodle        | http://www.kerboodle.com/users/login    |
| Username:        | USO                                     |
| Password:        | Link from Kerboodle and changed by user |
| Institution Code | KSL3                                    |

# Doddle

A bank of over 16,000 learning resources for students to use. Doddle has a series of learning materials followed by a quiz and test. It allows students to become independent learners. All students have access to all areas of Doddle – it is not limited by Year.

| Service   | How to access                                                                                                    |
|-----------|----------------------------------------------------------------------------------------------------|
| DODDLE    | Bottom of the main page on school website <a href="https://www.doddlelearn.co.uk/app/login?">https://www.doddlelearn.co.uk/app/login?</a> |
| Username: | USO or school e-mail address                                                                                                    |
| Password: | First time password by IT. Changed by user                                                                                                |

## **MyMaths**

Online learning platform for schools which provides access to range of ready-made lessons and online homework tasks and fully-interactive online resources

| Service           | How to access             |
|-------------------|---------------------------|
| By My Maths.co.uk | http://www.mymaths.co.uk/ |
| Username:         | Set by maths faculty      |
| Password:         | Set by maths faculty      |

# Exam Pro

Offers multitudes of past GCSE and A-Level questions, related mark schemes and examiner comments mapped to the current specification and facilitates the creation of lessons, tests, homework and revision tasks.

| Service   | How to access                           |
|-----------|-----------------------------------------|
| exampro   | http://go.doublestruck.eu/go_EP.html    |
| Username: | Issued by IT to faculties who subscribe |
| Password: | Issued by IT to faculties who subscribe |

#### Maths Watch

MathsWatch is a set of mathematics resources that revises every single topic just like a teacher would, at the board! Every clip has real exam questions for students to do - because we all know that to be good at Maths, a student has to do it, not just watch it.

| Service        | How to access                    |
|----------------|----------------------------------|
| Maths<br>Watch | https://vle.mathswatch.co.uk/vle |
| Username:      | Set by maths faculty             |
| Password:      | Set by maths faculty             |

## Maths Active Learn

Students can access support when they need it with 'Learning aids' and 'Help me solve this' features built into our exercises. Interactive worked examples also guide students through questions by breaking them down into simple steps.

| Service         | How to access              |
|-----------------|----------------------------|
| Active<br>Learn | www.pearsonactivelearn.com |
| Username:       | USO                        |
| Password:       | Hint – not your password!  |

# Seneca Online Learning

Online learning platform that includes a number of subjects.

| Service   | How to access          |
|-----------|------------------------|
| ☆는 SENECA | www.senecalearning.com |
| Username: | Set by student         |
| Password: | Set by student         |

# My GCSE Science

Contains video tutorials, exam-style questions and revision resources.

| Service               | How to access             |
|-----------------------|---------------------------|
| MY<br>GCSE<br>science | www.my-gcsescience.com    |
| Username:             | School e-mail address     |
| Password:             | Hint – not your password! |

## **PiXL Apps**

A range of apps for tablets and smartphones that contain learning resources, assessments and revision materials.

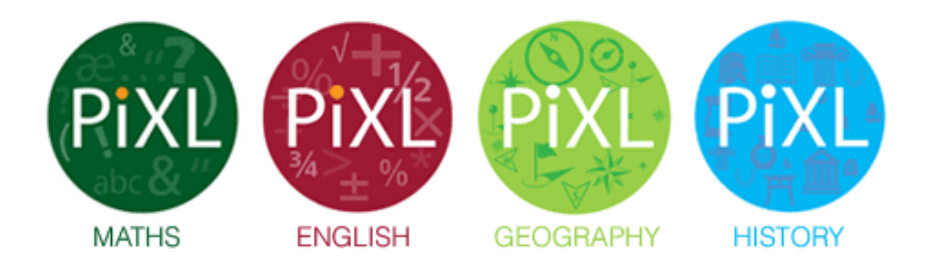

These are available to download from the app store for iOS and Android.

The username and password is issued by the subject teacher.

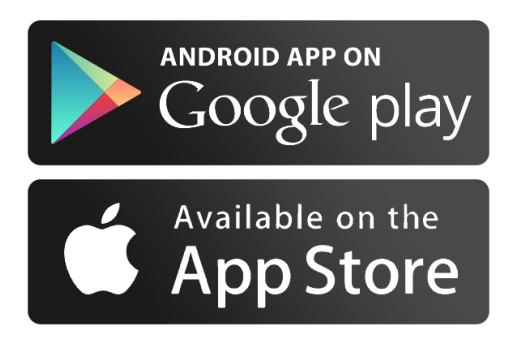

#### Other links to other resources:

#### Resource: \_\_\_\_\_

| Service    | How to access             |
|------------|---------------------------|
| $\bigcirc$ |                           |
| Username:  |                           |
| Password:  | Hint – not your password! |

# Resource: \_\_\_\_\_

| Service   | How to access             |
|-----------|---------------------------|
|           |                           |
| Username: |                           |
| Password: | Hint – not your password! |

# Resource: \_\_\_\_\_

| Service   | How to access             |
|-----------|---------------------------|
|           |                           |
| Username: |                           |
| Password: | Hint – not your password! |

# Resource: \_\_\_\_\_

| Service   | How to access             |
|-----------|---------------------------|
|           |                           |
| Username: |                           |
| Password: | Hint – not your password! |

| Notes: |  |
|--------|--|
|        |  |
|        |  |
|        |  |
|        |  |
|        |  |
|        |  |
|        |  |
|        |  |
|        |  |
|        |  |
|        |  |
|        |  |
|        |  |
|        |  |